年

月

Η

学習月日:

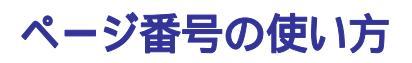

複数のページがある文書を作成した場合、[ページ番号]を付けると順序がわかりやすくなります。

#### 文書にページ番号を付ける方法は2つある

- [表示] [ヘッダーとフッター]コマンドを使う
- ●[挿入] [ページ番号]コマンドを使う

[表示] [ヘッダーとフッター]コマンド (後日改めて説明します)

[ヘッダーとフッター]コマンドでは、ページ番号以外の情報を追加することができます。

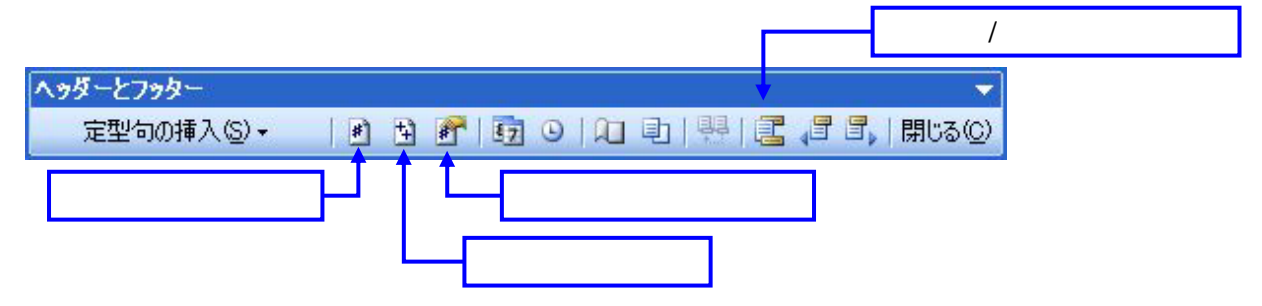

[表示] [ヘッダーとフッター]をクリックすると、[ヘッダーとフッター]ツールバーが表示されます。

[ヘッダー/フッターの切り替え]ボタンをクリックすると、ヘッダー(画面上側)/フッター(画面下側)が切り替わります。

[ページ番号の追加]をクリックすると、ページ番号が挿入されます。

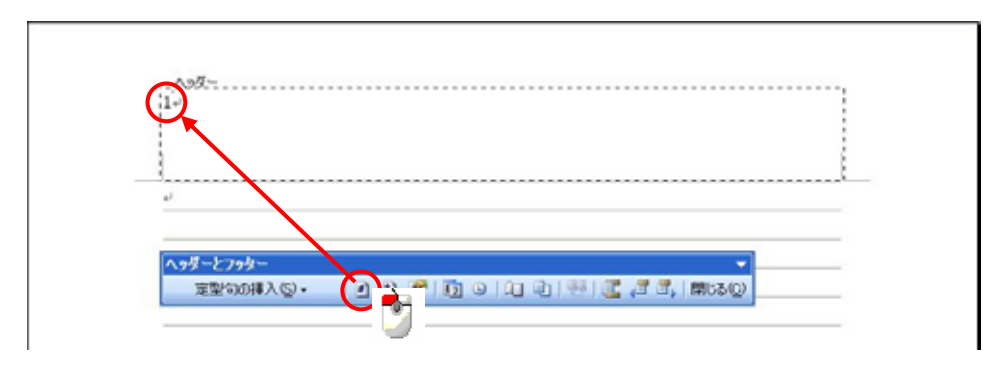

[ページ数の挿入]は総ページ数を表示します。[ページ数の挿入]を行う場合は、[ページ番号]と見分けがつくように「/」や「」などを付けるといいでしょう。

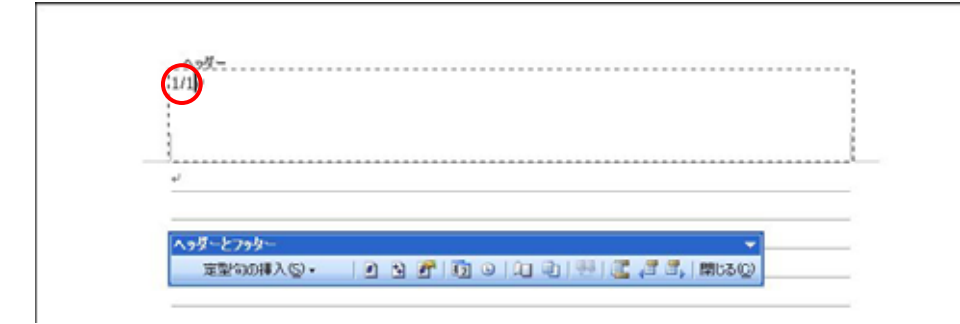

作成者:Komazawa\_Tsutomu

## [挿入] [ページ番号]コマンド

[挿入] [ページ番号]をクリックすると、[ページ番号]ダイアログが表示されます。

| ペーツ番号<br>(合果(0)) |             | 445,770 | ×       |
|------------------|-------------|---------|---------|
| ページの下            | ¥           | 52710   |         |
| 配置(A):           |             |         |         |
| 右                | ~           |         |         |
| ▶ 最初のページにペー      | -ジ番号を挿入する(5 | >       |         |
| .(3)58           |             |         | K キャンセル |

| ページ番号                                                                               | <b>X</b> |
|-------------------------------------------------------------------------------------|----------|
| 位置(学)<br>ページの下<br>ページの下<br>ページの中央<br>ページの中央<br>ページの内中の<br>ページの外側<br>オる(S)<br>書式(D.) | サンプル<br> |

| ページ番号  |        |      |         |
|--------|--------|------|---------|
| 位置包    |        | サンブル |         |
| ページの下  | ~      |      |         |
| 配置(A): |        |      |         |
| 右      | R      |      |         |
| 左      | (256 W |      |         |
| 5      |        | _    |         |
| 内側     |        | 0    | K キャンセル |

[**位置**]項目は、ページ番号を挿入する位置 を指定します。 [配置]項目は、ページ番号を挿入する配置 を指定します。

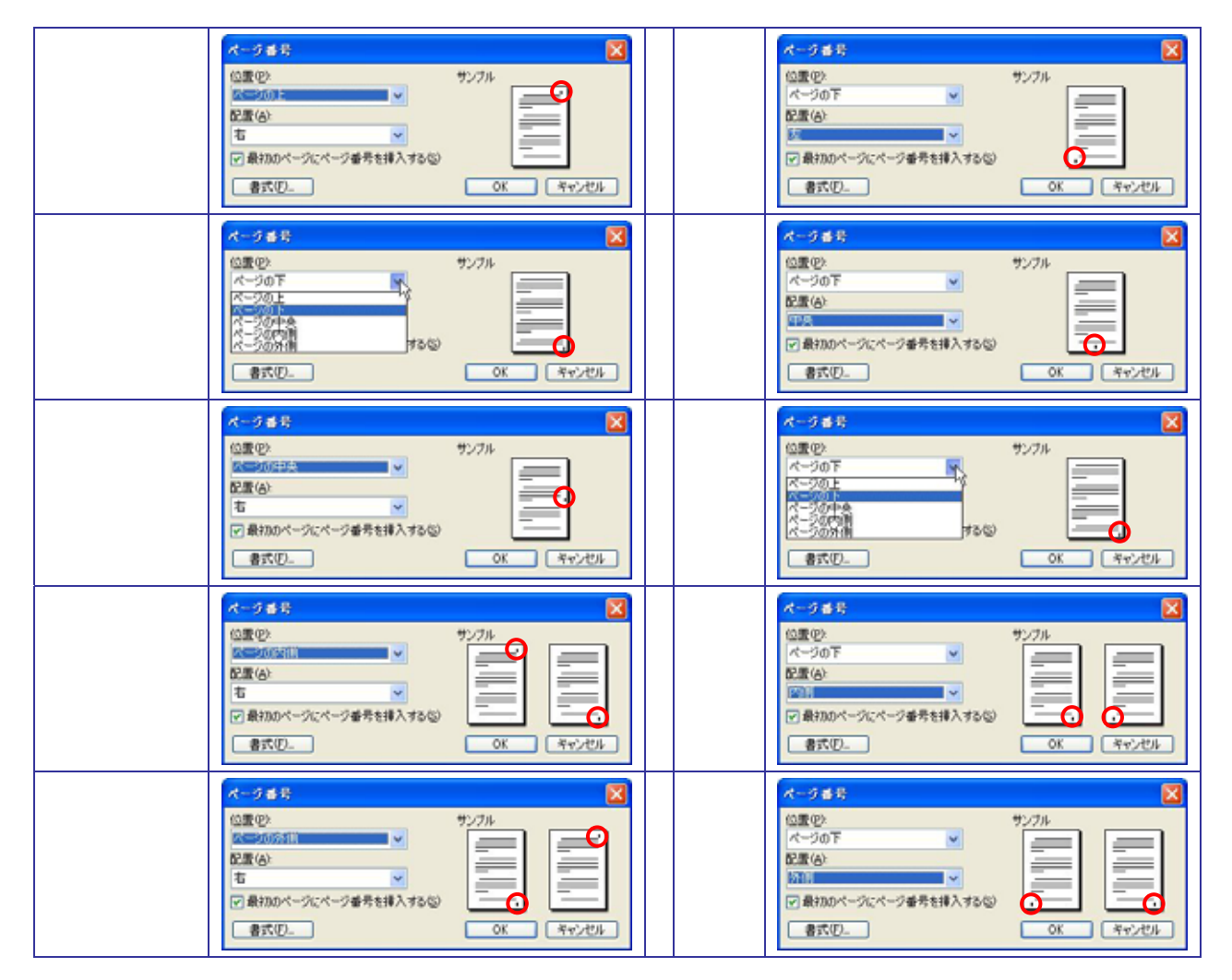

作成者:Komazawa\_Tsutomu

# [書式]の設定

ページ番号ダイアログ右下の[書式]ボタンをクリックすると、[ページ番号の書式]ダイアログが表示されます。

| (注葉/四) (約1/201 |                                                                                                    |                                     |            |
|----------------|----------------------------------------------------------------------------------------------------|-------------------------------------|------------|
|                | <ul> <li>番号書式(E)</li> <li>(重量号を含ある(D))</li> <li>(型タイトルのスタイル(P))</li> <li>(U))文字(E)</li> <li>(利)</li> <li>1-1、1-A、1</li> <li>連続番号</li> <li>(④ 前のセクションから継続)</li> <li>(間始番号(A))</li> </ul> | 1.2.3<br>92.86.1<br>- 07(75)<br>1-a | <b>x x</b> |

### [番号書式]項目

ページ番号の書式を変更します。ここにない記号を使用したい場合(例:<1>)は、[ヘッダーとフッター]で入力します。

| ページ番号の書式                                                                                         |                                                      |
|--------------------------------------------------------------------------------------------------|------------------------------------------------------|
| 書号書式(E):<br>章書号を含める(U)<br>意うイトルのスタイル(P):<br>区(III)文字(E):                                         | 1.2.3 ··· V<br>1.2.3 ··· V<br>1.2.3 ··· A.B.C. ··· V |
| <ul> <li>(※) 1-1、1-A、</li> <li>連続番号</li> <li>④ 割のセクションから継続</li> <li>○ 開始番号(<u>A</u>).</li> </ul> | 1-a<br>©                                             |
|                                                                                                  | OK ***>1211                                          |

#### [連続番号]項目

[**前のセクションから継続**]項目は、通常「1」からスタートします。開始番号を変更するには、[**開始番号**]項目で任 意の番号(0 32766)を指定します。

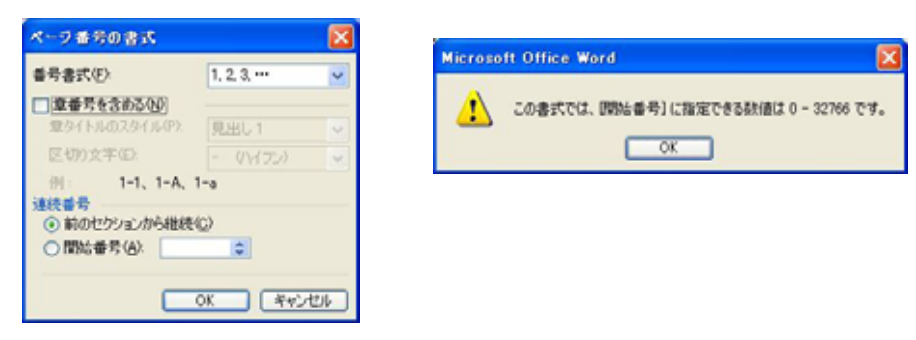

備考: セクション(いくつかのページ書式のオプションを設定する文書の構成要素。行番号、段数、ヘッダー、フッターなどの設定を変更するときに、新しいセクションを作成します。)を作成するには、[**挿入**] [**改ページ**]から

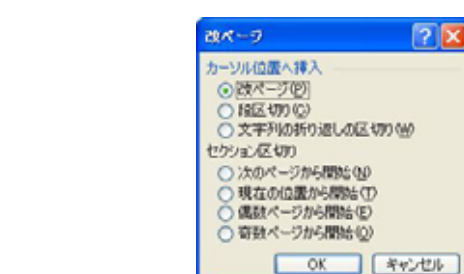

### ページ番号のフォントとフォントサイズを変更するには

- 1. [表示] メニューの [ヘッダーとフッター] をクリックします。
- 2. ページ番号をページの下部に配置した場合は、[ヘッダーとフッター]ツールバーの 🖭 (ヘッダー/フッター
  - の切り替え)をクリックします。 ページ番号を選択します。
    - [挿入] [ページ番号] をクリックしてページ番号を挿入した場合は、レイアウト枠の中のページ番号を 選択します。
      - ページ番号をクリックします。

クリックすると、レイアウト枠を示す斜線模様の罫線が表示されます。

```
1
```

3.

斜線模様の罫線の中のページ番号をクリックします。

4. [**書式設定]** ツールバーの MS Pゴシック 📕 (フォント) でフォント名をクリックするか、 🔟 🔳 (フォント サイズ) でフォント サイズをクリックします。

#### ページ番号をヘッダーやフッター以外の場所に配置する

- 1. 「挿入] 「ページ番号」を使ってページ番号を挿入します。このようにすると、ページ番号が挿入されるの で、ページ内の任意の場所に配置できます。 重要:[表示] [ヘッダーとフッター]からページ番号を挿入すると移動できません。
- 2. [表示] [ヘッダーとフッター]をクリックします。
- 3. ページ番号をページの下部に配置した場合は、[ヘッダーとフッター]の 🖭 (ヘッダー/フッターの切り替え) をクリックします。
- 4. ページ番号を囲むレイアウト枠を選択します。 ページ番号をクリックしてレイアウト枠を表示します。

1

レイアウト枠の枠線をポイントし、ポインタが4方向矢印が付いた形に変わったらクリックします。これに より、レイアウト枠が表示されます。

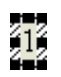

5. レイアウト枠とページ番号をドラッグして目的の位置に移動します。

# 表紙にページ番号を振らないようにするには

表紙があるような文書の場合、通常のページ番号を挿入すると表紙にもページ番号が挿入されます。 表紙にページ番号を挿入させないようにするにはページ番号の挿入で工夫をするとできます。

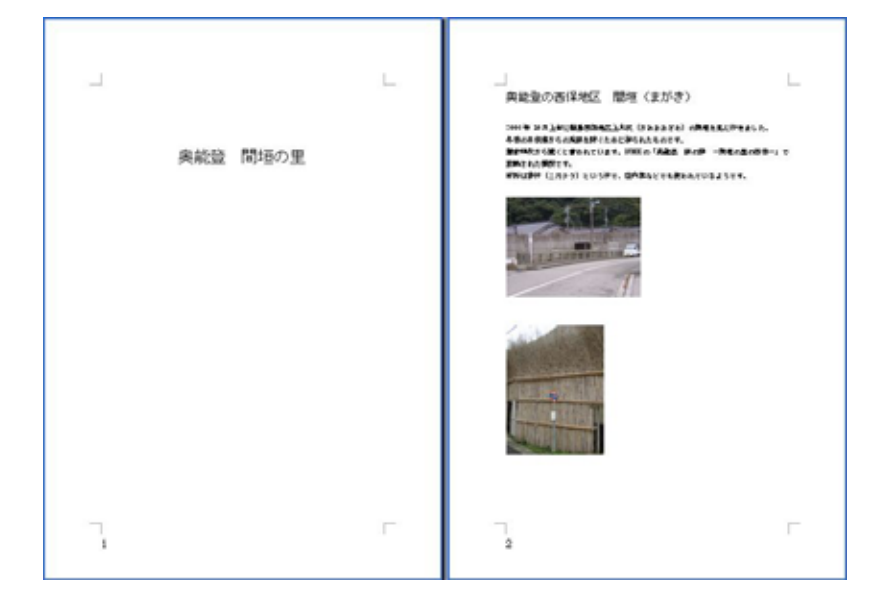

- 1. [挿入] [ページ番号]をクリックします。
- 2. [ページ番号]ダイアログで、[最初のページにページ番号を挿入する]のチェックをオフにします。
- 3. [書式]ボタンをクリックします。

| x-985                         |          |      | 2     |
|-------------------------------|----------|------|-------|
| 位置心                           |          | サンブル |       |
| ページの下                         | ~        |      |       |
| 配置(A):                        |          |      |       |
| 右                             | ~        |      |       |
| <ul> <li>最初のページにペー</li> </ul> | ジ番号を挿入する | 57   |       |
|                               |          |      | -     |
| 書式(E)                         |          | OK   | キャンセル |

- 4. [ページ番号の書式]ダイアログで、[連続番号]項目の開始番号を「0」を指定します。
- 5. OK ボタンを 2 回クリックします。

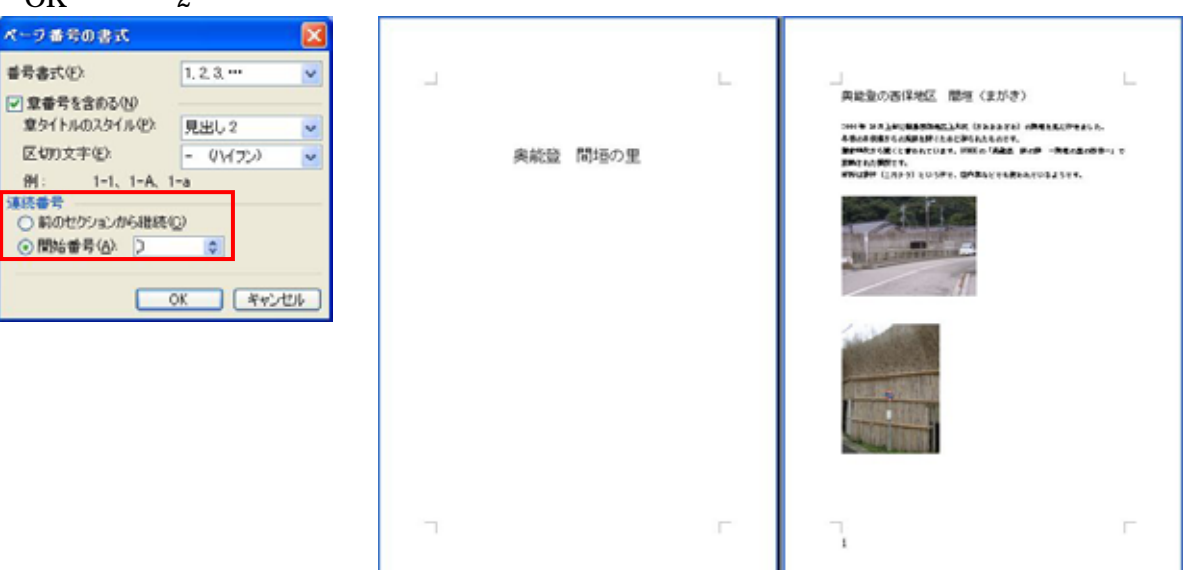